Übungsaufgabe

### Alles so schön bunt hier

 Die Datei bildersammlung.indd im Ordner 14\_Preflight enthält mehrere Bilder, schreiben Sie ein Skript welches auf folgende Eigenschaften prüft:

 -das Bild hat eine Mindestauflösung von 200 dpi
 -das Bild ist im CMYK Farbraum abgespeichert.
 -das Bild ist aktuell und die Datei ist richtig referenziert
 Geben Sie eine entsprechende Fehlermeldung aus.

Zusatz: Einmal platzierte und formatierte Bilder können auch wieder exportiert werden.
 Exportieren Sie die verwendeten Bildausschnitte als JPG mit einer Auflösung von 72 dpi.
 Die Funktion exportFile() muss mit dem Parameter ExportFormat.JPG aufgerufen werden.
 Die Optionen müssen im Objekt JPEGExportPreference der Applikation eingestellt werden.

# Formatierung prüfen

- Öffnen Sie die Datei 15\_texte.indd in InDesign
- Wie kann man prüfen, ob das Absatzformat eines Absatzes im Layout nicht verändert wurde (kleines Plus bei Formatänderungen in der Absatzformatpalette)?
- Prüfen Sie das Dokument auf veränderte Absätze.
- Finden Sie jeweils den **Textbereich** im Absatz der verändert wurde.

| PARAGRAPH STYLES |            |
|------------------|------------|
| œ                |            |
| h1               |            |
| h2               | Ctrl+Num 2 |
| g+               | Ctrl+Num 1 |

# Dateien und Verzeichnisse

Aus Sicherheitsgründen (JS ist eine Websprache) hat JavaScript eigentlich keinen Zugriff auf lokale Dateien. Adobe hat die Objekte **File** und **Folder** implementiert um dies zu ermöglichen.

- Sehr leicht kann man eine Dateireferenz mit File.openDialog() herstellen. Der Rückgabewert ist dann schon ein richtiges File-Objekt.
- Ohne Benutzerinteraktion muss der Pfad als String übergeben werden var \_file = new File("/c/verzeichnis/unterverzeichnis/datei.indd")
  - Plattformabhängig Mac/PC
  - Immer / (Forward-Slash) verwenden nie \ (Back-Slash)
- Mit der Eigenschaft exists kann geprüft werden ob die Datei überhaupt existiert.
- Die Eigenschaft parent gibt bei Dateien den Ordner in dem die Datei liegt, bei Ordnern den übergeordneten Ordner zurück.

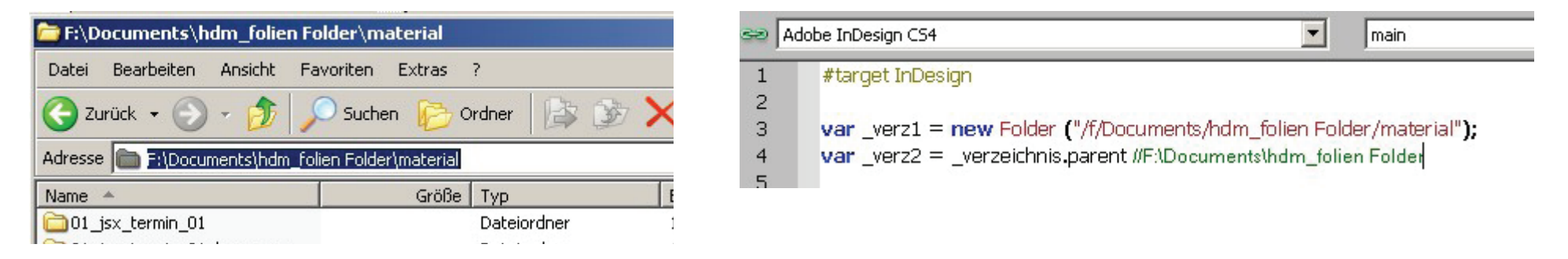

#### Dateien öffnen, platzieren, speichern, schließen...

- **!** Stellen Sie mit der Funktion File.openDialog() eine Dateireferenz her.
- Stellen Sie die gleiche Referenz mit new File ("/P/fad\_zur/Datei") her.
- ! Verwenden Sie die Eigenschaft parent um den Ordner der Datei zu ermitteln.
- Das Objekt app hat die Funktion open(FILE) als Ergebnis erhält man die Referenz auf das geöffnete Dokument.
   Lassen Sie den Benutzer eine InDesign Datei auswählen und öffnen Sie diese mit der Funktion open().
- I Dokumente haben die Funktionen save() und close(), speichern Sie die Datei unter einem anderem Namen und schließen Sie die aktuell geöffnete Datei.
- **! Zusatz:** Die Funktion getFiles() liefert alle Dateien eines Ordners zurück. Bereiten Sie einen Ordner mit mehreren Bild-Dateien vor und platzieren Sie diese in ihrem Dokument. Zum Beispiel Die Bilder aus Ordner 14\_Preflight

## Suchen und Ersetzen

Die Funktion Suchen und Ersetzen bietet selbst ohne Skripting mächtige Möglichkeiten in InDesign.

- Nach Formatierungen suchen und diese Ersetzen.
- Es können Reguläre Ausdrücke (GREP) verwendet werden.
- Es können fast beliebige Objekte durchsucht werden z. B. nur ein Textrahmen.
- Wichtig: Immer erst die Suche-/Ersetzeoptionen zurückstellen app.findTextPreferences = app.changeTextPreferences = null;
- Suche definieren mit: FindTextPreference bzw. FindGrepPreference app.findTextPreference.findWhat = "Suchtext"
- Ersetzung definieren mit: ChangeTextPreference bzw. ChangeGrepPreference app.changeTextPreference.changeTo = "Ersetzung"
- Rückgabewert der Suche mit findText() bzw. findGrep() ist ein Array mit den Ergebnissen

# Exkurs: Reguläre Ausdrücke/GREP

Mit **Reguläre Ausdrücken** kann man ein stark erweitertes Suche und Ersetze realisieren. InDesign unterstützt die gebräuchlichen Suchmuster.

- Zeichenklassen
  - Ein Punkt (.) bedeutet, dass an seinem Platz ein beliebiges Zeichen stehen darf
  - \d eine Ziffer [0-9]
  - S Whitespace; meistens das Leerzeichen und die Klasse der Steuerzeichen \n, \r, \t
- Quantifizierer oder Wiederholungsfaktoren
  - Der voranstehende Ausdruck ist optional, er kann einmal vorkommen, muss es aber nicht.
  - + Der voranstehende Ausdruck muss mindestens einmal vorkommen, darf aber auch mehrfach vorkommen.
  - \* Der voranstehende Ausdruck darf beliebig oft (auch keinmal) vorkommen.
- Merkstellen können in () geschrieben werden, auf diese Stellen kann bei der Ersetzung zugegriffen werden.
- **Back-Referenz**. Mit \$1 kann in der Ersetze-Anweisung eine Merkstelle abgerufen werden
- **GREP Styles** in Absatzformaten: um bspw. Firmennamen, immer gleich zu formatieren.

### Suchen/Ersetzen

- Die Dateien befinden sich im Ordner 04\_termin
- Öffnen Sie die Datei 15\_texte.indd, öffnen Sie das Skript 17\_SucheUndErsetze.jsx
- **!** Ersetzen Sie alle Vorkommen von "JavaSkript" durch "JavaScript" per Skript.
- Berücksichtige Sie auch alternative Schreibweisen wie "Javaskript" und "Javascript"
- I Unter der Zwischenüberschrift Zielgruppe befindet sich eine manuell gesetzte Liste. Überführen Sie die Liste per Suche&Ersetzen in eine automatische InDesign-Liste.
- Innerhalb von Zeichenketten/Strings können Sie ebenfalls Ersetzungen mit Regulären Ausdrücken vornehmen:

"45 String".replace(/(\d+)/, "\$1.");
Testen Sie die Funktion!

Übungsaufgabe

# Tierkarten basteln

- Im Ordner material befinden sich die Folgenden Daten:
  - vorlage.indt
  - Tiername.txt
  - Unterordner img
- Die Datei beispiel.indd enthält eine mögliche Umsetzung der Aufgabe.
- I Öffnen Sie das Template in InDesign, verwenden Sie die Musterseite K-Karte.
- Lassen Sie den Anwender eine Textdatei auswählen, die dann weiter verarbeitet wird.
- Platzieren Sie den Text der Textdatei und formatieren Sie den Text mit geeigneten Vorlagen.
- I Das zugehörige Bild befindet sich unter unter dem gleichen Dateinamen wie die Textdatei im Unterordner img. Die Dateiendung muss von .txt auf .jpg geändert werden
- ! Speichern Sie das Dokument unter dem Namen der Textdatei, mit der neuen Endung .indd

#### Elefant

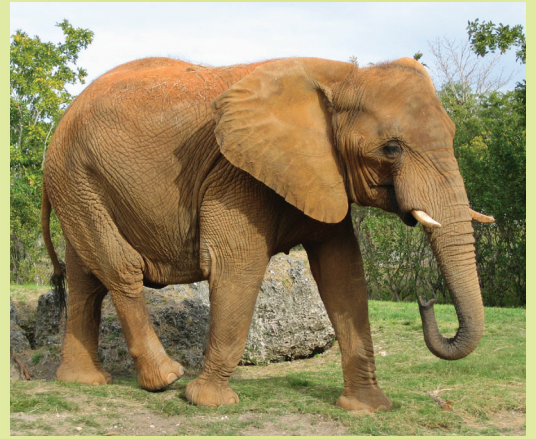

Afrikanischer Elefant

#### Systematik

Reihe:Landwirbeltiere (Tetrapoda)Klasse:Säugetiere (Mammalia)Unterklasse:Höhere Säugetiere (Eutheria)Überordnung:AfrotheriaOrdnung:Rüsseltiere (Proboscidea)Familie:Elefanten

# InDesign Programmierung

- Fertige Scripts einsetzen oder minimal anpassen...
   Reichhaltige Auswahl von Adobe Skripts oder im Netz
- Kleine Helferlein wiederkehrende Aufgaben lösen.
   Statt 10 mal klicken einmal programmieren. Verweise auflösen, Sanftes spationieren
- Dokumentanalyse
   Preflight selber programmieren
- Layoutautomatisierung aus strukturierten Daten
   Fertige oder fast fertige Layouts erstellen
- Layouts aus XML-Daten steuern

# **Best Practice**

- Aufgabe/Problem stellt sich wiederholt.
- Möglichkeiten und Grenzen erkennen
  - Was lässt sich **automatisieren**?
  - Was ist **nicht** programmierbar Entscheidungen die vom Inhalt abhängig sind!
- 1. Alle Materialien und Arbeitsschritte zusammensuchen.
- 2. Voraussetzungen definieren!
- 3. Aufgabe von "Hand" lösen im Hinterkopf schon die Prorgrammierung.
- 4. **Prototyp** erstellen Proof of Concept wichtiger als Details.
- 5. Freigabe Mit Kunden/Auftraggeber sprechen.
- 6. Finishing. Feinschliff und letzte Korrekturen